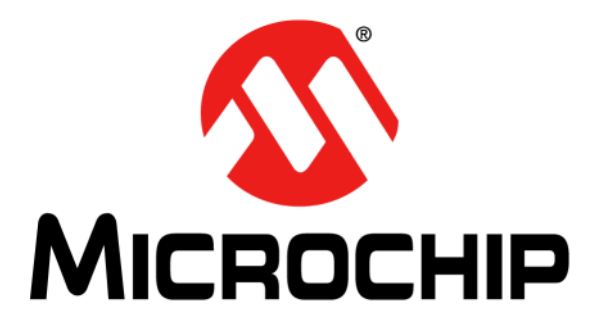

# AR1100 Calibration Utility User's Guide

#### Note the following details of the code protection feature on Microchip devices:

- Microchip products meet the specification contained in their particular Microchip Data Sheet.
- Microchip believes that its family of products is one of the most secure families of its kind on the market today, when used in the intended manner and under normal conditions.
- There are dishonest and possibly illegal methods used to breach the code protection feature. All of these methods, to our knowledge, require using the Microchip products in a manner outside the operating specifications contained in Microchip's Data Sheets. Most likely, the person doing so is engaged in theft of intellectual property.
- Microchip is willing to work with the customer who is concerned about the integrity of their code.
- Neither Microchip nor any other semiconductor manufacturer can guarantee the security of their code. Code protection does not mean that we are guaranteeing the product as "unbreakable."

Code protection is constantly evolving. We at Microchip are committed to continuously improving the code protection features of our products. Attempts to break Microchip's code protection feature may be a violation of the Digital Millennium Copyright Act. If such acts allow unauthorized access to your software or other copyrighted work, you may have a right to sue for relief under that Act.

Information contained in this publication regarding device applications and the like is provided only for your convenience and may be superseded by updates. It is your responsibility to ensure that your application meets with your specifications. MICROCHIP MAKES NO REPRESENTATIONS OR WARRANTIES OF ANY KIND WHETHER EXPRESS OR IMPLIED, WRITTEN OR ORAL, STATUTORY OR OTHERWISE, RELATED TO THE INFORMATION, INCLUDING BUT NOT LIMITED TO ITS CONDITION. QUALITY, PERFORMANCE, MERCHANTABILITY OR FITNESS FOR PURPOSE. Microchip disclaims all liability arising from this information and its use. Use of Microchip devices in life support and/or safety applications is entirely at the buyer's risk, and the buyer agrees to defend, indemnify and hold harmless Microchip from any and all damages, claims, suits, or expenses resulting from such use. No licenses are conveyed, implicitly or otherwise, under any Microchip intellectual property rights.

### QUALITY MANAGEMENT SYSTEM CERTIFIED BY DNV ISO/TS 16949:2009

#### Trademarks

The Microchip name and logo, the Microchip logo, dsPIC, KEELOQ, KEELOQ logo, MPLAB, PIC, PICmicro, PICSTART, PIC<sup>32</sup> logo, rfPIC and UNI/O are registered trademarks of Microchip Technology Incorporated in the U.S.A. and other countries.

FilterLab, Hampshire, HI-TECH C, Linear Active Thermistor, MXDEV, MXLAB, SEEVAL and The Embedded Control Solutions Company are registered trademarks of Microchip Technology Incorporated in the U.S.A.

Analog-for-the-Digital Age, Application Maestro, chipKIT, chipKIT logo, CodeGuard, dsPICDEM, dsPICDEM.net, dsPICworks, dsSPEAK, ECAN, ECONOMONITOR, FanSense, HI-TIDE, In-Circuit Serial Programming, ICSP, Mindi, MiWi, MPASM, MPLAB Certified logo, MPLIB, MPLINK, mTouch, Omniscient Code Generation, PICC, PICC-18, PICDEM, PICDEM.net, PICkit, PICtail, REAL ICE, rfLAB, Select Mode, Total Endurance, TSHARC, UniWinDriver, WiperLock and ZENA are trademarks of Microchip Technology Incorporated in the U.S.A. and other countries.

 $\ensuremath{\mathsf{SQTP}}$  is a service mark of Microchip Technology Incorporated in the U.S.A.

All other trademarks mentioned herein are property of their respective companies.

© 2011, Microchip Technology Incorporated, Printed in the U.S.A., All Rights Reserved.

Printed on recycled paper.

ISBN: 978-1-61341-478-1

Microchip received ISO/TS-16949:2009 certification for its worldwide headquarters, design and wafer fabrication facilities in Chandler and Tempe, Arizona; Gresham, Oregon and design centers in California and India. The Company's quality system processes and procedures are for its PIC® MCUs and dsPIC® DSCs, KEELOQ® code hopping devices, Serial EEPROMs, microperipherals, nonvolatile memory and analog products. In addition, Microchip's quality system for the design and mulfacture of development systems is ISO 9001:2000 certified.

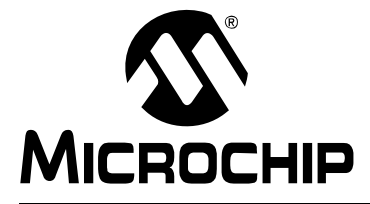

# AR1100 CALIBRATION UTILITY USER'S GUIDE

### **Table of Contents**

| Preface    |                                | 1  |
|------------|--------------------------------|----|
|            | Introduction                   | 1  |
|            | Document Layout                | 1  |
|            | Conventions Used in this Guide | 2  |
|            | Recommended Reading            | 3  |
|            | The Microchip Web Site         | 3  |
|            | Customer Support               | 4  |
|            | Document Revision History      | 4  |
| Chapter 1: | Getting Started                | 7  |
| Chapter 2: | AR1100 Cal Config              | 9  |
| Chapter 3: | ARCalibration                  | 11 |

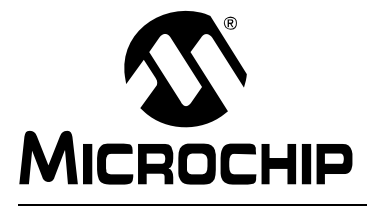

### AR1100 CALIBRATION UTILITY USER'S GUIDE

### Preface

### NOTICE TO CUSTOMERS

All documentation becomes dated, and this manual is no exception. Microchip tools and documentation are constantly evolving to meet customer needs, so some actual dialogs and/or tool descriptions may differ from those in this document. Please refer to our web site (www.microchip.com) to obtain the latest documentation available.

Documents are identified with a "DS" number. This number is located on the bottom of each page, in front of the page number. The numbering convention for the DS number is "DSXXXXA", where "XXXXX" is the document number and "A" is the revision level of the document.

For the most up-to-date information on development tools, see the MPLAB<sup>®</sup> IDE on-line help. Select the Help menu, and then Topics to open a list of available online help files.

#### INTRODUCTION

This chapter contains general information that will be useful to know before using the AR1100 Calibration Utility. Items discussed in this chapter include:

- Recommended Reading
- The Microchip Web Site
- Customer Support
- Document Revision History

#### **DOCUMENT LAYOUT**

This document describes the installation and use of the AR1100 Calibration Utility (ACU). The Utility is meant to be a quicker and easy to use alternative to the AR Configuration Utility, when all you need to do is perform a calibration. The manual layout is as follows:

- Chapter 1. Getting Started
- Chapter 2. AR1100 Cal Config
- Chapter 3. ARCalibration

#### **RECOMMENDED READING**

This user's guide describes how to use the AR1100 Calibration Utility. Other useful documents are listed below. The following Microchip documents are available and recommended as supplemental reference resources.

#### Readme for AR1100 Calibration Utility

For the latest information on using AR1100 Calibration Utility, read the "Readme.txt" file (an ASCII text file) in the main installation directory. The Readme file contains updated information and known issues that may not be included in this user's guide.

#### Readme Files

For the latest information on using other tools, read the tool-specific Readme files in the Readmes subdirectory of the MPLAB<sup>®</sup> IDE installation directory. The Readme files contain updated information and known issues that may not be included in this user's guide.

#### THE MICROCHIP WEB SITE

Microchip provides online support via our web site at www.microchip.com. This web site is used as a means to make files and information easily available to customers. Accessible by using your favorite Internet browser, the web site contains the following information:

- **Product Support** Data sheets and errata, application notes and sample programs, design resources, user's guides and hardware support documents, latest software releases and archived software
- General Technical Support Frequently Asked Questions (FAQs), technical support requests, online discussion groups, Microchip consultant program member listing
- Business of Microchip Product selector and ordering guides, latest Microchip press releases, listing of seminars and events, listings of Microchip sales offices, distributors and factory representatives

#### CUSTOMER SUPPORT

Users of Microchip products can receive assistance through several channels:

- Distributor or Representative
- Local Sales Office
- Field Application Engineer (FAE)
- Technical Support

Customers should contact their distributor, representative or field application engineer (FAE) for support. Local sales offices are also available to help customers. A listing of sales offices and locations is included in the back of this document.

Technical support is available through the web site at: http://support.microchip.com

#### **DOCUMENT REVISION HISTORY**

#### Revision A (August 2011)

• Initial Release of this Document.

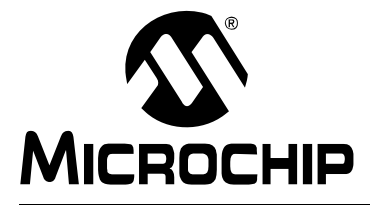

# AR1100 CALIBRATION UTILITY USER'S GUIDE

### **Chapter 1. Getting Started**

#### 1.1 GETTING STARTED

Install the ACU by double-clicking on the installation zip file and following the on-screen instructions. Two executables will be installed; ARCalibration and AR1100 Cal Config. Both will have desktop and program menu shortcuts installed.

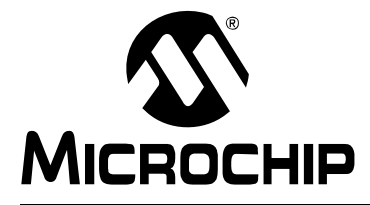

# AR1100 CALIBRATION UTILITY USER'S GUIDE

### Chapter 2. AR1100 Cal Config

#### 2.1 AR1100 CAL CONFIG

Double-click the AR1100 Cal Config shortcut. A single tab GUI will display as shown below:

| AR1100 Calibration Preferences                               |
|--------------------------------------------------------------|
| No preference file found,<br>default values displayed.       |
| Num Wires     Calibration Inset (%)       4 • 5 • 8     13 • |
| Num Calibration Points       Image: Allow User To Choose     |
| Ending USB Mode<br>Starting  Mouse Digitizer                 |
| Save                                                         |

FIGURE 2-1: AR1100 CAL CONFIG SHORTCUT

Use the controls on the GUI to save your preferences for calibration, as described below:

- Num Wires Select 4, 5 or 8 wire sensor (default = 5).
- Calibration Inset The percentage of screen size, measured from the two nearest edges of the monitor to where the calibration cross-hair appears. See the AR1100 data sheet for more information.
- Num Calibration points Select the number of calibration points desired; 4, 9 or 25.
- Allows User To Choose If checked, the user will be able to change the number of calibration points in the calibration executable. If not checked, the option is not available on the calibration executable (default = not checked).
- Ending USB Mode In order to calibrate the AR1100, it must be put in a diagnostic mode. After calibration, it can be put back into any of the three USB modes. Select which USB mode you want the AR1100 to be in after calibration. 'Starting' means the AR1100 will be left in the same mode it was prior to calibration.

Note: This option has no effect if using Serial mode for the AR1100.

After selecting your preferences, press the **Save** button. This will save your preferences to a text file that is stored in the working directory (default = C:\Program Files\Microchip\ARCalibration). This file is then read by the AR1100 Calibration Utility during start-up.

The calibration preference file is made using a separate executable (ARCal Config) so that a level of safety can be created that does not allow the person using the calibration GUI to accidently change any preferences. In fact, once the preference file is created, the shortcut can be deleted from the desktop and program menu, if desired. Delete only the shortcuts, not the executable, in case you need to change preferences in the future.

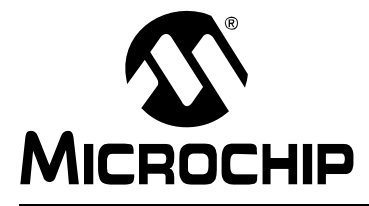

# AR1100 CALIBRATION UTILITY USER'S GUIDE

### **Chapter 3. ARCalibration**

#### 3.1 ARCALIBRATION

Attach a sensor to the AR1100, making sure to use the same number of wires you selected during setup. Attach the AR1100 to the computer using either the USB or serial connector. If you are using a serial cable, apply 5V to the serial leads.

Double-click the ARCalibration shortcut. The calibration GUI will appear and should look similar to Figure 3-1.

| 1001(E J-1.         |                                            | 1001                      |
|---------------------|--------------------------------------------|---------------------------|
| AR1100 Ca           | libration Utility                          |                           |
| Num Calibr          | ation Points                               |                           |
| 3:50:24<br>Utility  | PM Welcome to the Micro<br>version 1.0.0.8 | chip AR1100 Calibration 🔥 |
| 3:50:24             | PM Preference file read                    | correctly.                |
| 3:50:24<br>calibrat | PM The following parame<br>ion:            | ters will be used for     |
| 3:50:24             | PM Cal Inset:                              | 13                        |
| 3:50:24             | PM Num Cal Points:                         | 4                         |
| 3:50:24             | PM Num Wires:                              | 5                         |
| 3:50:24             | PM Ending Mode:                            | MOUSE                     |
| 3:50:24             | PM Enable Num Cal point                    | s: False 🔽                |
|                     | Calibrate                                  |                           |

FIGURE 3-1: ARCALIBRATION SHORTCUT

The preferences that you selected in the AR1100 Cal Config GUI will appear in the Transaction window. If the 'Allow User To Choose' option was checked, the Num Calibration Points group box will be editable. Press the **Calibrate** button to begin calibration. A full screen calibration window will appear.

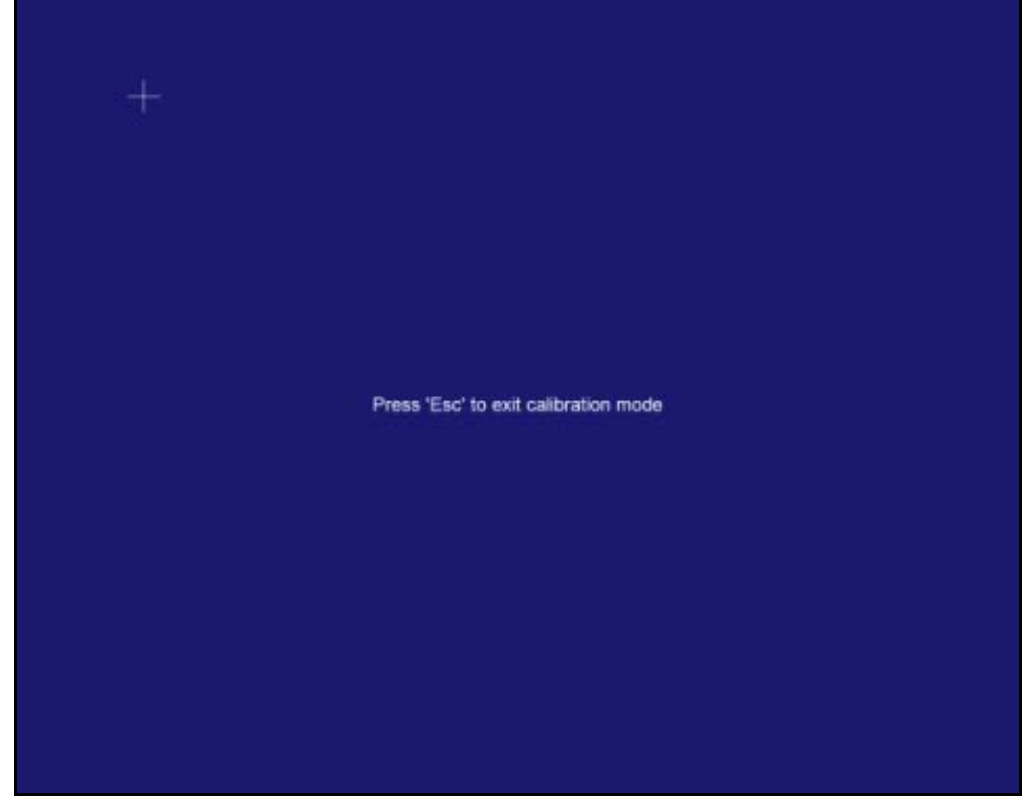

FIGURE 3-2: FULL SCREEN CALIBRATION WINDOW

Touch the cross-hairs as they appear on the screen.

After calibration, you should see messages stating that the calibration values have been written to EEPROM, which mode the AR1100 is currently in, and that calibration is complete.

| AR1100 Calib   | ration Utility                |          |
|----------------|-------------------------------|----------|
| Num Calibratio | n Points                      |          |
| 3:54:47 PM     | Calibration touch 4 received. | <u>~</u> |
| 3:54:48 PM     | Touch Disable cmd sent        |          |
| 3:54:48 PM     | 55 02 00 13                   |          |
| 3:54:48 PM     | 55 02 00 23                   |          |
| 3:54:48 PM     | Cal values written to EEPROM  |          |
| 3:54:48 PM     | Touch Enable cmd sent         |          |
| 3:54:48 PM     | 55 02 00 12                   |          |
| 3:54:48 PM     | Ar1100 in Mouse mode.         |          |
| 3:54:52 PM     | Calibration completed.        | ~        |
|                | Calibrate                     |          |

FIGURE 3-3: CALIBRATION VALUES SCREEN

If calibration fails, it is typically hardware related. Check your connections and try again. If you still have trouble, close the ACU and start-up the AR Configuration Utility to help diagnose the problem.

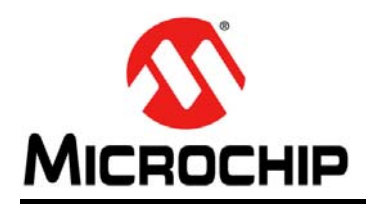

### **Worldwide Sales and Service**

#### AMERICAS

Corporate Office 2355 West Chandler Blvd. Chandler, AZ 85224-6199 Tel: 480-792-7200 Fax: 480-792-7277 Technical Support: http://www.microchip.com/ support

Web Address: www.microchip.com

Atlanta Duluth, GA Tel: 678-957-9614 Fax: 678-957-1455

Boston Westborough, MA Tel: 774-760-0087 Fax: 774-760-0088

Chicago Itasca, IL Tel: 630-285-0071 Fax: 630-285-0075

**Cleveland** Independence, OH Tel: 216-447-0464 Fax: 216-447-0643

**Dallas** Addison, TX Tel: 972-818-7423 Fax: 972-818-2924

Detroit Farmington Hills, MI Tel: 248-538-2250 Fax: 248-538-2260

Indianapolis Noblesville, IN Tel: 317-773-8323 Fax: 317-773-5453

Los Angeles Mission Viejo, CA Tel: 949-462-9523 Fax: 949-462-9608

Santa Clara Santa Clara, CA Tel: 408-961-6444 Fax: 408-961-6445

Toronto Mississauga, Ontario, Canada Tel: 905-673-0699 Fax: 905-673-6509

#### ASIA/PACIFIC

Asia Pacific Office Suites 3707-14, 37th Floor Tower 6, The Gateway Harbour City, Kowloon Hong Kong Tel: 852-2401-1200 Fax: 852-2401-3431 Australia - Sydney

Tel: 61-2-9868-6733 Fax: 61-2-9868-6755

**China - Beijing** Tel: 86-10-8569-7000 Fax: 86-10-8528-2104

**China - Chengdu** Tel: 86-28-8665-5511 Fax: 86-28-8665-7889

**China - Chongqing** Tel: 86-23-8980-9588 Fax: 86-23-8980-9500

**China - Hangzhou** Tel: 86-571-2819-3187 Fax: 86-571-2819-3189

**China - Hong Kong SAR** Tel: 852-2401-1200 Fax: 852-2401-3431

**China - Nanjing** Tel: 86-25-8473-2460 Fax: 86-25-8473-2470

**China - Qingdao** Tel: 86-532-8502-7355 Fax: 86-532-8502-7205

**China - Shanghai** Tel: 86-21-5407-5533 Fax: 86-21-5407-5066

China - Shenyang Tel: 86-24-2334-2829 Fax: 86-24-2334-2393

**China - Shenzhen** Tel: 86-755-8203-2660 Fax: 86-755-8203-1760

**China - Wuhan** Tel: 86-27-5980-5300 Fax: 86-27-5980-5118

**China - Xian** Tel: 86-29-8833-7252 Fax: 86-29-8833-7256

**China - Xiamen** Tel: 86-592-2388138 Fax: 86-592-2388130

**China - Zhuhai** Tel: 86-756-3210040 Fax: 86-756-3210049

#### ASIA/PACIFIC

India - Bangalore Tel: 91-80-3090-4444 Fax: 91-80-3090-4123

**India - New Delhi** Tel: 91-11-4160-8631 Fax: 91-11-4160-8632

India - Pune Tel: 91-20-2566-1512 Fax: 91-20-2566-1513

**Japan - Yokohama** Tel: 81-45-471- 6166 Fax: 81-45-471-6122

**Korea - Daegu** Tel: 82-53-744-4301 Fax: 82-53-744-4302

Korea - Seoul Tel: 82-2-554-7200 Fax: 82-2-558-5932 or 82-2-558-5934

Malaysia - Kuala Lumpur Tel: 60-3-6201-9857 Fax: 60-3-6201-9859

**Malaysia - Penang** Tel: 60-4-227-8870 Fax: 60-4-227-4068

Philippines - Manila Tel: 63-2-634-9065 Fax: 63-2-634-9069

Singapore Tel: 65-6334-8870 Fax: 65-6334-8850

Taiwan - Hsin Chu Tel: 886-3-5778-366 Fax: 886-3-5770-955

**Taiwan - Kaohsiung** Tel: 886-7-536-4818 Fax: 886-7-330-9305

**Taiwan - Taipei** Tel: 886-2-2500-6610 Fax: 886-2-2508-0102

**Thailand - Bangkok** Tel: 66-2-694-1351 Fax: 66-2-694-1350

#### EUROPE

Austria - Wels Tel: 43-7242-2244-39 Fax: 43-7242-2244-393 Denmark - Copenhagen Tel: 45-4450-2828 Fax: 45-4485-2829

**France - Paris** Tel: 33-1-69-53-63-20 Fax: 33-1-69-30-90-79

**Germany - Munich** Tel: 49-89-627-144-0 Fax: 49-89-627-144-44

**Italy - Milan** Tel: 39-0331-742611 Fax: 39-0331-466781

Netherlands - Drunen Tel: 31-416-690399 Fax: 31-416-690340

**Spain - Madrid** Tel: 34-91-708-08-90 Fax: 34-91-708-08-91

**UK - Wokingham** Tel: 44-118-921-5869 Fax: 44-118-921-5820